# HUBwatch for Windows DECbridge 90 Management

Order Number: EK-488AA-UI. A01

**Revision/Update Information:** This is a new manual.

Digital Equipment Corporation Maynard, Massachusetts

#### First edition, May 1993

The information in this document is subject to change without notice and should not be construed as a commitment by Digital Equipment Corporation. Digital Equipment Corporation assumes no responsibility for any errors that may appear in this document.

The software described in this document is furnished under a license and may be used or copied only in accordance with the terms of such license.

No responsibility is assumed for the use or reliability of software on equipment that is not supplied by Digital Equipment Corporation or its affiliated companies.

Restricted Rights: Use, duplication, or disclosure by the U.S. Government is subject to restrictions as set forth in subparagraph (c)(1)(i) of the Rights in Technical Data and Computer Software clause at DFARS 252.227-7013.

© Digital Equipment Corporation 1993.

DEC, DECbridge, DECconnect, DECdirect, DEChub, DECmcc, DECnet, DECserver, Digital, EtherWORKS, HUBwatch, LAT, MicroVAX, PATHWORKS, ThinWire, UNIBUS, VAX, VMS, and the DIGITAL logo are trademarks of Digital Equipment Corporation.

IBM is a registered trademark of International Business Machines Corporation. Microsoft and MS-DOS are registered trademarks and Windows is a trademark of Microsoft Corporation. NetWare and Novell are registered trademarks of Novell, Inc. 3Com is a registered trademark of 3Com Corporation. VINES is a registered trademark of Banyan Systems, Inc.

Adobe and PostScript are registered trademarks of Adobe Systems, Inc.

All other trademarks and registered trademarks are the property of their respective holders.

This document was prepared using VAX DOCUMENT, Version 2.1.

# Contents

| Preface                                  | V    |
|------------------------------------------|------|
| 1 Managing DECbridge 90 Modules          |      |
| Introduction                             | 1–1  |
| Selecting the DECbridge Module           | 1–1  |
| Accessing DECbridge Information          | 1–3  |
| Managing the DECbridge Configuration     | 1–3  |
| DECbridge Configuration Reports          | 1–4  |
| Managing the Bridge's Protocol Filtering | 1–15 |
| Adding a Bridge Protocol Filter          | 1–15 |
| Modifying a Selected Protocol            | 1–17 |
| Changing a Protocol Filter               | 1–19 |
| Deleting a Protocol                      | 1–19 |
| Managing DECbridge Performance           | 1–20 |
| DECbridge Performance Reports            | 1–20 |
| Managing DECbridge Faults                | 1–21 |
| Viewing DECbridge Error Report           | 1–22 |
| Setting Thresholds - DECbridge           | 1–24 |
| Accessing the MIB                        | 1–24 |
| Printing DECbridge Reports               | 1–26 |

# A Documentation and Ordering

| Introduction          | A–1 |
|-----------------------|-----|
| Related Documentation | A–1 |
| Ordering Information  | A–2 |

# Index

# Figures

| 1–1  | Selecting a DECbridge Module   | 1–2  |
|------|--------------------------------|------|
| 1–2  | Bridge Information Report      | 1–6  |
| 1–3  | Bridge Ports Report            | 1–8  |
| 1–4  | Bridge Port Information Report | 1–9  |
| 1–5  | Bridge Forwarding Report       | 1–11 |
| 1–6  | Bridge Spanning Tree Report    | 1–14 |
| 1–7  | DECbridge 90 Filter Selection  | 1–17 |
| 1–8  | Select Protocol Window         | 1–18 |
| 1–9  | DECbridge Performance Report   | 1–21 |
| 1–10 | DECbridge Error Report         | 1–23 |
| 1–11 | Set Thresholds - Bridge Window | 1–25 |
| 1–12 | Output Dialog Box              | 1–26 |

# Preface

# Introduction

This manual is for system managers who are going to use the HUBwatch for Windows application to manage DECbridge 90 modules.

This manual contains information about selecting a bridge module; managing the configuration, performance, and faults for the bridge; and printing bridge reports.

# Conventions

The following table lists the conventions used in this manual.

| Convention  | Meaning                               |                                                                                                    |  |  |  |
|-------------|---------------------------------------|----------------------------------------------------------------------------------------------------|--|--|--|
| Note        | Contains import                       | Contains important information.                                                                    |  |  |  |
| Italic type | Emphasizes imp<br>indicates comple    | Emphasizes important information, indicates variables, and indicates complete titles of documents. |  |  |  |
| Click on    | To press and rele<br>positioned on an | ease a mouse button when the pointer is active object.                                             |  |  |  |
| Drag        | To press and hol release the butto    | To press and hold a mouse button, move the mouse, and then release the button.                     |  |  |  |
| MB          | Indicates a mous                      | Indicates a mouse button.                                                                          |  |  |  |
|             | Mouse Button                          | Position                                                                                           |  |  |  |
|             | MB1                                   | Left mouse button                                                                                  |  |  |  |
|             | MB2                                   | Right mouse button (middle button on 3-button mouse)                                               |  |  |  |

| Convention        | Meaning                                                                                                    |                               |  |
|-------------------|----------------------------------------------------------------------------------------------------|-------------------------------|--|
| <u>U</u> nderline | Indicates the underlined letter on the screen menu item,<br>option, or button. These are designed for use if you do not<br>have a mouse or do not want to use your mouse for accessing<br>menu items. To access items without using a mouse, do the<br>following: |                               |  |
|                   | То                                                                                                    | Press                         |  |
|                   | Access menu items<br>Access options                                                                                                    | Alt and the underlined letter |  |
|                   | Activate buttons                                                                                                    | Alt and the underlined letter |  |

# Managing DECbridge 90 Modules

## Introduction

The DECbridge 90 is a network LAN bridge designed for Institute of Electrical and Electronics Engineers (IEEE) 802.3 CSMA/CD networks. The DECagent 90 proxies for the DECbridge 90 by translating SNMP to Digital's RBMS protocol. You can use HUBwatch to manage, via the DECagent 90, the configuration performance and faults related to a selected DECbridge.

Note

Prior to reading this manual, you should be familiar with the *DECbridge 90 Owner's Manual*, EK–DEWGB–OM. For ordering information, refer to Appendix A.

# Selecting the DECbridge Module

To manage a specific DECbridge, you must define that bridge by selecting it:

1. Set the display to the hub view, to select a DECbridge.

or

Set the display to the network or site view to select a standalone DECbridge.

- 2. Choose the Navigation pull-down menu.
- 3. Choose the Zoom In option.

The cursor becomes a magnifying glass.

4. Position the magnifying glass on the DECbridge and click MB1.

HUBwatch displays the module view with the DEC bridge module on the left side of your window (Figure 1-1).

\_\_\_\_ Note \_\_\_\_\_

You can also access the bridge module by double clicking MB1 on the module itself.

#### Figure 1–1 Selecting a DECbridge Module

|                                                                           |             |               | HUBwatch           |              | S            |
|---------------------------------------------------------------------------|-------------|---------------|--------------------|--------------|--------------|
| <u>C</u> onfiguration                                                     | Performance | <u>F</u> ault | <u>N</u> avigation | <u>H</u> elp |              |
| Back Pt<br>Back Pt<br>Back Pt<br>Back Pt<br>Back Pt<br>Back Pt<br>Back Pt |             |               |                    |              | 8            |
|                                                                           |             |               |                    |              | LJ-02747-SIX |
|                                                                           |             |               |                    | Note         |              |

For managing and information gathering purposes, the DECbridge 90FL should be treated the same as the standard DECbridge 90.

To select a generic bridge, refer to the HUBwatch for Windows User Information manual.

# **Accessing DECbridge Information**

You can access DECbridge information and manage the selected bridge through the following pull-down menus:

- Configuration
- Performance
- Fault
- MIB Access

\_ Note \_\_\_\_

The  $\underline{\text{MIB}}$  Access menu is available only at the device view. It is not available at the module view.

#### Managing the DECbridge Configuration

You can manage the configuration of either a DECbridge at the module view or a standalone DECbridge at the device view. The following table lists the options that appear at either the module or the device view when you select the Configuration menu. It also lists the tasks you can perform using these options.

| Option              | View                 | Task                                                         |
|---------------------|----------------------|--------------------------------------------------------------|
| Report              | Module               | View DECbridge configuration reports.                        |
| Protocol Filter     | Module               | Add, modify, or delete a protocol filter.                    |
| Modify <sup>†</sup> | Device               | Modify the selected device.                                  |
| Note†               | Module and<br>Device | Enables you to make an annotation about the selected device. |

<sup>†</sup>This option is not module specific. For further information, refer to the *HUBwatch for Windows User* Information manual.

#### **DECbridge Configuration Reports**

Through the <u>Configuration menu</u>, at the module view, you can access information about the configuration of the selected DECbridge. The configuration reports include the following:

- Bridge Information
- Bridge Ports
- Bridge Port Information
- Bridge Forwarding
- Bridge Spanning Tree

#### **Bridge Information Report**

The Bridge Information Report (Figure 1–2) is accessed from the Bridge Info option. It displays the following high-level configuration information for the selected bridge. You can change any of the fields displayed in bold type.

| Field Name<br>MIB Object                       | Description                                                                                                    |
|------------------------------------------------|----------------------------------------------------------------------------------------------------|
| Bridge Name<br>dh90SlotModuleName              | A user-assigned name for the selected bridge. It can<br>be up to 16 alphanumeric characters in length.                                                                             |
| NVRAM Self Test<br>dbSysNvramFailed            | Reports whether the self-test of the NVRAM passed successfully.                                                                                                    |
| MAC Address<br>dh90SlotPhysicalAddress         | The Medium Access Control (MAC) address for the selected bridge. This address is often referred to as the Ethernet or the Physical address.                                        |
| <b>SNMP Agent</b><br>dh90SlotModuleName        | The user-assigned name for the DECagent 90 that is<br>proxying for this bridge. The bridge must be in the<br>slot table of one of the communities that the agent is<br>supporting. |
| Hardware/Software Ver<br>dh90SlotModuleVersion | A textual description of the hardware and the firmware of the bridge.                                                                                                    |
| Mgt Port<br>db90MgmtHeardPort                  | The bridge port where the management packet was heard.                                                                                                    |
| Oper Status<br>db90SlotModuleVersion           | The operating status of the selected bridge.                                                                                                    |

| Field Name<br>MIB Object                          | Description                                                                                                    |  |
|---------------------------------------------------|----------------------------------------------------------------------------------------------------|--|
| Up Time (hr)<br>dh90SlotCounterTime               | The time in hours since the bridge's counters were la zeroed.                                                                                                    |  |
|                                                   | Modify                                                                                                    |  |
| Being Polled<br>No MIB Object                     | Controls whether the management station is polling<br>this agent. For a given hub, you either poll all modules<br>or no modules.                                                                                                    |  |
| Reset<br>db90Maintenance                          | If selected, causes the agent to cease existing<br>operations and perform its self test. If the self test<br>passes, the agent is ready to accept new SNMP<br>packets. The agent's counters are cleared by this<br>action, but no previously scored MIB objects are<br>affected. |  |
| <b>Set to Factory Defaults</b><br>da90Maintenance | Causes the bridge to go through its power up self test.<br>When this happens, all settings stored in NVRAM are<br>lost and the learned entries in the forwarding table<br>are erased.                                                                                            |  |

When you are finished viewing the information and making the necessary changes, choose the <u>Apply</u> button to accept the changes or choose the <u>OK</u> button to accept the changes and remove the window.

Figure 1–2 Bridge Information Report

|                       | H                                            | IUBwatch -                       |             |
|-----------------------|----------------------------------------------|----------------------------------|-------------|
| <u>C</u> onfiguration | <u>P</u> erformance <u>F</u> ault <u>N</u> a | vigation <u>H</u> elp            |             |
|                       |                                              |                                  | 8           |
|                       | Bri                                          | idge Information                 |             |
| briden                | Bridge Name:<br>Bridge 1                     | NVRAM Self Test MAC Address:     |             |
| Back Pt               | SNMP Agent:<br>agent 1                       | Hardware/Software Ver: Mgt Port: |             |
| E                     | Oper. Status: Up Time (hr):                  |                                  |             |
| Mark FT               | Modify 🛛 🛛 Being Polled                      | ○ Reset ○ Factory Default        |             |
| <b>53</b><br>192      |                                              | Apply Cancel                     |             |
|                       |                                              |                                  |             |
|                       |                                              |                                  | L-02728-SIX |

#### **Bridge Ports Report**

The Bridge Ports report (Figure 1–3) is accessed through the Bridge Ports option. It displays the following high-level port information for each of the ports on the selected bridge. You can change any of the fields in bold type.

| Field Name<br>MIB Object                               | Description                                                                                                    |
|--------------------------------------------------------|----------------------------------------------------------------------------------------------------|
| Root Bridge<br>dot1dStpDesignatedRoot                  | The MAC address of the root bridge as calculated by the Spanning Tree algorithm.                                                                                                    |
| Lowest Cost Port<br>dot1dStpRootPort                   | The port on this bridge that is closer to the root as<br>determined by the Spanning Tree algorithm. For the<br>DECbridge 90, this should always be port 1 on the<br>backbone side.                                                                                                    |
|                                                        | Fields for Each Port                                                                                                    |
| <b>Enable</b><br>ifAdminStatus                         | A check in the box causes the port to be operational provided there are no faults detected on the port.                                                                                                    |
| MAC Address<br>ifPhysicalAddress                       | The Medium Access Control (MAC) address for the port. This is often referred to as the physical or Ethernet address.                                                                                                    |
| Oper Status<br>ifOperStatus                            | The operating status for the port.                                                                                                    |
| <b>Priority</b><br>dot1dStpPort                        | You can change the priority value for this bridge in the<br>Spanning Tree calculation. However, the change will<br>not affect the resulting Spanning Tree, since there are<br>no other bridges on the workgroup side.                                                                                                    |
| Destination Bridge<br>dot1dStpPort                     | The MAC address of the bridge that the Spanning<br>Tree calculation designated as the active bridge for<br>the segment to which this port is attached. It matches<br>the MAC address of this port if this is the designated<br>bridge on the backbone segment. On the workgroup<br>side, port 2, the designated bridge is always this<br>bridge. |
| Bad Hello Count<br>db90IfSpBadHelloCount               | A count of the number of Hello intervals during which<br>at least one faulty Spanning Tree hello has been heard<br>from another bridge on this port.                                                                                                    |
| Forward Delay Timer (sec)<br>db90IfSpForwardDelayTimer | The time remaining before the bridge leaves the<br>learning state of Preforwarding and enters the<br>operational state of Forwarding.                                                                                                    |
| Root Age (sec)<br>db90IfSpRootAge                      | The elapsed time since a Hello was heard from the designated bridge on this port.                                                                                                    |

When you are finished viewing the information and making the necessary changes, choose the Apply button to accept the changes or choose the OK button to accept the changes and remove the window.

|    |                  | Bridge Ports                     |                 |
|----|------------------|----------------------------------|-----------------|
|    | Root Bridge:     | 0-28-28-59-89 Lowe:              | st Cost Port: [ |
|    | Port I<br>Enable | MAC Address:<br>0840428-34403428 | Oper. St        |
| 1E |                  |                                  |                 |

Figure 1–3 Bridge Ports Report

| Configuration |                     | Bridge Ports                    |                 |   |
|---------------|---------------------|---------------------------------|-----------------|---|
|               | Root Bridge:        | Lowes                           | t Cost Port:    | 8 |
|               | ⊂Port 1<br>⊠ Enable | MAC Address:                    | Oper. Status:   |   |
| bridne        | Priority:           | Destination Bridge:             |                 |   |
| Hack Pit      | Bad Hello<br>Count  | Forward Delay<br>Timer (sec.):  | Root Age (sec): |   |
| E             | Port 2              | MAC Address:                    | Oper. Status:   |   |
| Work Pt       | Priority:           | Destination Bridge:             |                 |   |
|               | Bad Hello<br>Count  | Foreward Delay<br>Timer (sec.): | Root Age (sec): |   |
|               |                     | K Apple                         | Cancel          |   |

LJ-02729-SIX.PS

#### **Bridge Port Information Report**

The Bridge Port Information report (Figure 1–4) is accessed through the Bridge Port Info option. The report displays the following interactive port information on the number of frames received, discarded, and sent for both the backbone side of the bridge and the workgroup side. This report is only for viewing; the fields cannot be changed.

| Field Name<br>MIB Object           | Description                                                                          |
|------------------------------------|--------------------------------------------------------------------------------------|
| Received<br>dot1dTpPortInFrames    | The number of frames received by the backbone and the workgroup.                     |
| Discarded<br>dot1dTpPortInDiscards | The number of frames discarded by the backbone and the workgroup.                    |
| Sent<br>dot1dTpPortOutFrames       | The number of frames sent to its destination by both the backbone and the workgroup. |

Figure 1–4 Bridge Port Information Report

| E                    |                     |               | HUBwatc            | h -          |                  | * *            |
|----------------------|---------------------|---------------|--------------------|--------------|------------------|----------------|
| <u>Configuration</u> | <u>P</u> erformance | <u>F</u> ault | <u>N</u> avigation | <u>H</u> elp |                  |                |
|                      |                     |               |                    |              |                  | 8              |
|                      |                     | Br            | idge Port Ir       | nformation   |                  |                |
| 90                   | Backbone Si         | ide - Port    | 1                  | Workgro      | up Side - Port 2 |                |
| Back Pt              |                     |               |                    |              |                  |                |
|                      | Received:           | 2002,963      | .400               | Received:    | 828,581          |                |
| 31                   | Discarded:          | () (S. G.)    | 1983               | Discarded:   | 0.498-340        |                |
|                      | Sent:               | 011,4980      |                    | Sent:        | 1,303,104,143    |                |
|                      |                     |               | tam                |              |                  |                |
|                      |                     |               |                    |              |                  |                |
|                      |                     |               |                    |              |                  |                |
|                      |                     |               |                    |              |                  |                |
| L                    |                     |               |                    |              | L                | J-02730-SIX.PS |

#### Bridge Forwarding Report

The Bridge Forwarding report (Figure 1–5) is accessed through the Bridge Forwarding option. It provides the following information for the bridge. You can change any of the fields in bold type.

| Field Name<br>MIB Object                                  | Description                                                                                                    |
|-----------------------------------------------------------|----------------------------------------------------------------------------------------------------|
|                                                           | Information                                                                                                    |
| Aging Time (sec)<br>dot1dTpAgingTime                      | The amount of time (in seconds) that the bridge<br>holds an address in its database if it does not<br>receive any activity from that address.                                                                                                    |
| Max. Forwarding Entries<br>db90MaxForwardingDBEntries     | The maximum number of forwarding addresses<br>the bridge can hold at one time. If the maximum<br>number is exceeded, HUBwatch displays an alarm<br>for the bridge.                                                                                                    |
| Max NV Forwarding Entries<br>db90MaxNVForwardingDBEntries | The maximum number of entries put in a non-volatile area.                                                                                                    |
|                                                           | Workgroup                                                                                                    |
| MAC Address<br>dot1dTpFdbTable                            | A list of all MAC addresses in the DECbridge 90's<br>forwarding table. The DECbridge 90 learns the<br>addresses for the workgroup side only (port 2).<br>There can be up to 200 entries in the table.                                                                                                    |
| Repeater Slot/Port<br>dot1dTpFdbTable                     | An association is made between repeater ports and<br>the MAC address of devices attached to those ports,<br>when possible. The slot and the port information<br>will only appear when the DECbridge 90 is<br>installed in a hub with DECrepeaters. Since<br>the slot/port information is associated only<br>with repeater ports, there will be no slot/port<br>information given when the MAC address belongs<br>to the Terminal Server or other module occupying<br>another slot in the hub. The slot/port number<br>given is arrived at by multiplying 100 times the<br>slot number and adding the port number. Thus,<br>101 represents slot 1, port 1, and 507 would be slot<br>5, port 7. |

Change the Aging Time (sec), if necessary, then choose the <u>Apply</u> button to accept the change or choose the <u>OK</u> button to accept the change and remove the window.

Figure 1–5 Bridge Forwarding Report

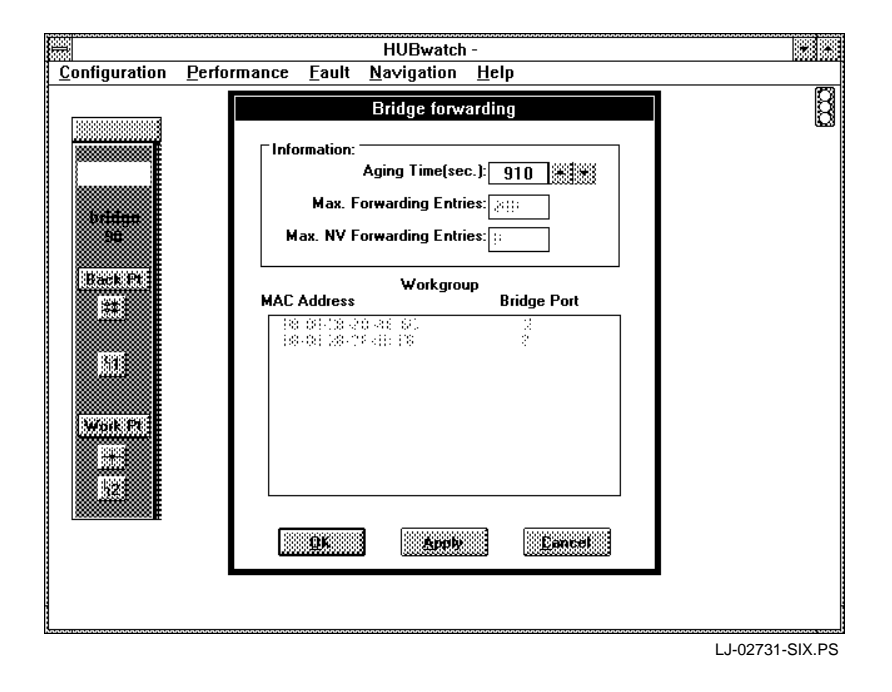

#### Bridge Spanning Tree Report

The Bridge Spanning Tree report (Figure 1–6) is accessed through the Bridge Spanningtree option. It displays the most commonly needed information related to the Spanning Tree protocol. You can change any of the fields in bold type.

| Field Name<br>MIB Object                                       | Description                                                                                                    |
|----------------------------------------------------------------|----------------------------------------------------------------------------------------------------|
| Spa                                                            | nnning Tree Mode                                                                                                    |
| Compatibility<br>db90LB100SpanningTreeCompat                   | Displays either 1 for autoselect or 2 for ieee802.<br>If autoselect, the bridge switches to LB100 mode<br>if a Hello is heard from an LB100. If ieee802,<br>the bridge stays in that mode even if an LB100 is<br>detected. |
| Mode Changes<br>db90SpanningTreeModeChanges                    | The number of times this bridge has switched from ieee802 mode to LB100 mode or vice versa.                                                                                                    |
| LB100 Version<br>db90LB100SpanningTreeVer                      | The version number of the Spanning Tree<br>algorithm used when the bridge is in the LB100<br>Spanning Tree mode.                                                                                                    |
| 802 Version<br>db90802SpanningTreeVer                          | The version number of the Spanning Tree<br>algorithm used when this bridge is in the ieee802<br>Spanning Tree mode.                                                                                                    |
|                                                                | LB100 Polling                                                                                                    |
| Currently Changing<br>db90TopologyChangFlag                    | This displays 1 if the extended LAN is presently changing to a new Spanning Tree topology or 2 if it is not changing.                                                                                                    |
| Time Since Last Change (hr)<br>dot1dStpTimeSinceTopologyChange | Elapsed time since a topology change was last detected by this bridge.                                                                                                    |
| Number of Changes<br>dot1dStpTopChanges                        | Total number of topology changes detected by this bridge since it was last reset.                                                                                                    |
| Tell Parent<br>db90TellParentFlag                              | A flag that indicates if the bridge is attempting to<br>propagate a topology change toward the root.                                                                                                    |

| Field Name<br>MIB Object                       | Description                                                                                                    |
|------------------------------------------------|----------------------------------------------------------------------------------------------------|
|                                                | Hello                                                                                                    |
| Last Hello (hrs:sec)<br>db90TimeSinceLastHello | The number of seconds since this bridge last sent a Spanning Tree Hello message.                                                                                                  |
| Bad Limit<br>db90BadHelloLimit                 | The number of Hello intervals during which this<br>bridge receives one or more bad Hellos on one of its<br>ports. This happens before this bridge performs a<br>test on the link. |
| Reset Timer<br>db90BadHelloResetTimer          | The number of Hello intervals without bad Hellos<br>that the bridge will wait for before it resets its bad<br>Hello count to zero.                                                |
|                                                | Aging                                                                                                    |
| Time (sec)<br>db90ForwardDBShortAgingTime      | The number of seconds that this bridge will keep<br>learned entries active while a topology change is in<br>effect.                                                               |
| Best Root Age (hrs:sec)<br>db90BestRootAge     | The elapsed time since the Hello message was received that established the best root.                                                                                             |

Change the Reset Timer field, if necessary, then choose the <u>Apply</u> button to accept the change or choose the <u>OK</u> button to accept the change and remove the window.

HUBwatch -<u>C</u>onfiguration <u>P</u>erformance <u>F</u>ault <u>N</u>avigation <u>H</u>elp . 8 Bridge Spanning Tree Spanning Tree Mode LB100 Version: Mode Changes: 802 Version: Compatibility: br<del>idan</del> 30 :::: Back Pfl LB100 Polling Time Since Last Change(hr.): Currently Changing: Number of Changes: Tell Parent: 54 **⊢ Hello** Aging Last Hello (hrs:sec): Best Root Age (hrs:sec): Bad Limit: Reset Timer: 0 Time (hrs:sec): Work Pt \* 5z OK Apply Cancel LJ-02732-SIX.PS

Figure 1–6 Bridge Spanning Tree Report

#### Managing the Bridge's Protocol Filtering

From the <u>Configuration menu</u>, at the module view, you can also effect the following four protocols of a selected DECbridge:

- Add protocols
- Modify a protocol ID or name
- Change a protocol filter
- Delete a protocol

#### Adding a Bridge Protocol Filter

To add a protocol filter to a selected bridge, do the following:

1. Choose the Protocol Filter option from the Configuration menu.

The DECbridge 90 Filter Selection window appears (Figure 1–7). It lists the following for each of the existing filters:

| Field Name<br>MIB Object                                                                                      | Description                                                                                                    |
|----------------------------------------------------------------------------------------------------|----------------------------------------------------------------------------------------------------|
| Protocol No<br>No MIB Object                                                                                  | The entry number in the protocol filter table. It is<br>used for reference only. A maximum of 16 entries<br>are allowed on the DECbridge 90.                                                                                                    |
| Protocol Name<br>No MIB Object                                                                                | A character string that is normally used to refer<br>to this instance of the protocol type.                                                                                                    |
| Protocol Type<br>db90ProtoFilterPortMask<br>db90ProtoFilterMulticastFlag<br>db90ProtoFilterStatus             | The Ethernet or 802 type for the protocol.                                                                                                    |
| Multicast Wrkgrp Backbone<br>db90ProtoFilterPortMask<br>db90ProtoFilterMulticastFlag<br>db90ProtoFilterStatus | Determines the action of the DECbridge 90 upon<br>receiving a Multicast packet on the workgroup<br>side. The possible actions are filter (block) or<br>forward. If the arrow passes through the barrier,<br>then Multicast packets with this protocol type are<br>forwarded. If the point of the arrow touches the<br>barrier, then Multicast packets with this protocol<br>type are not forwarded. Choosing the Modify<br>button brings up a screen where you can change<br>the filtering operations on this protocol type. |

| Field Name<br>MIB Object                                                                                      | Description                                                                                                    |
|----------------------------------------------------------------------------------------------------|----------------------------------------------------------------------------------------------------|
| Multicast Backbone<br>db90ProtoFilterPortMask<br>db90ProtoFilterMulticastFlag<br>db90ProtoFilterStatus        | Determines the action of the DECbridge 90 upon<br>receiving a Multicast packet on the backbone<br>side. If the arrow passes through the barrier,<br>then Multicast packets with this protocol type are<br>forwarded. If the point of the arrow touches the<br>barrier, then Multicast packets with this protocol<br>type are not forwarded to the backbone side.<br>Choosing the Modify button brings up a screen<br>where you can change the filtering operations on<br>this protocol type.                                                  |
| Unicast Wrkgrp Backbone<br>db90ProtoFilterPortMask<br>db90ProtoFilterMulticastFlag<br>db90ProtoFilterStatus   | Determines the action of the DECbridge 90 upon<br>receiving a unicast packet on the workgroup<br>side. The possible actions are filter (block) or<br>forward. If the arrow passes through the barrier,<br>then unicast packets with this protocol type are<br>forwarded. If the point of the arrow touches the<br>barrier, then unicast packets with this protocol<br>type are not forwarded. Choosing the Modify<br>button brings up a screen where you can change<br>the filtering operations on this protocol type.                        |
| Unicast Backbone Backbone<br>db90ProtoFilterPortMask<br>db90ProtoFilterMulticastFlag<br>db90ProtoFilterStatus | Determines the action of the DECbridge 90 upon<br>receiving a unicast packet on the backbone<br>side. The possible actions are filter (block) or<br>forward. If the arrow passes through the barrier,<br>then unicast packets with this protocol type are<br>forwarded. If the point of the arrow touches the<br>barrier, then unicast packets with this protocol<br>type are not forwarded to the backbone side.<br>Choosing the Modify button brings up a screen<br>where you can change the filtering operations on<br>this protocol type. |

2. Select the lowest unused row to enter the protocol. The row is highlighted.

3. Choose the <u>P</u>rotocol button.

The Select Protocol window appears, listing many common protocols.

- 4. Scroll through the listing until you find the protocol you need.
- 5. Select the protocol and choose the  $\underline{O}K$  button.

The selected protocol appears in the selected row.

|       | Prote       | ocol   | Mul    | ticast   | Ui         | nicast            |   |
|-------|-------------|--------|--------|----------|------------|-------------------|---|
| No N  | lame        | Туре   | Wrkgrp | Backbone | Wrkgrp     | Backbone          | _ |
| 01 3  | Com         | 6010   | 2000   |          | 2000000    | (*****)<br>****** |   |
| 02 C  | able        | 7034   | 2000   |          | 2000000    |                   | ÷ |
| 03 U  | nive        | 8065   | 2000   |          | 2000000    |                   |   |
| 04 no | one         |        |        |          |            |                   |   |
| 05 no | one         |        |        |          | <u> </u>   |                   |   |
| 06 no | one         |        |        |          | <u> </u>   |                   |   |
| 07 no | one         |        |        |          | <u> </u>   |                   |   |
| 08 no | one         |        |        |          | <u> </u>   |                   |   |
| Pro   | tocal       | Filter |        | elete    | <u>o</u> k | Cancel            |   |
|       |             |        |        |          |            |                   |   |
|       | 81 <b>8</b> |        |        |          |            |                   |   |
|       |             |        |        |          |            |                   |   |

Figure 1–7 DECbridge 90 Filter Selection

#### Modifying a Selected Protocol

To modify an existing protocol for the bridge, do the following:

- Choose the Protocol Filter option from the Configuration menu. The DECbridge 90 Filter Selection window appears (Figure 1-8). It shows the existing protocols for the selected bridge.
- 2. Select the protocol you want to change and choose the <u>Protocol</u> button. The Select Protocol window appears with the selected protocol highlighted.
- 3. Choose the Modify button.

The Replace Protocol window appears with the present Protocol ID and the name for the selected protocol.

4. Change the Protocol ID and the Protocol name as needed and choose the <u>OK</u> button.

The protocol changes are made only to the selected protocol.

Note

If the protocol you changed is also listed on the DECbridge 90 Filter Selection window, you have to go into this window and make the changes manually. To make a change, highlight the filter you want to change by choosing the newly changed protocol to replace that filter.

#### Figure 1–8 Select Protocol Window

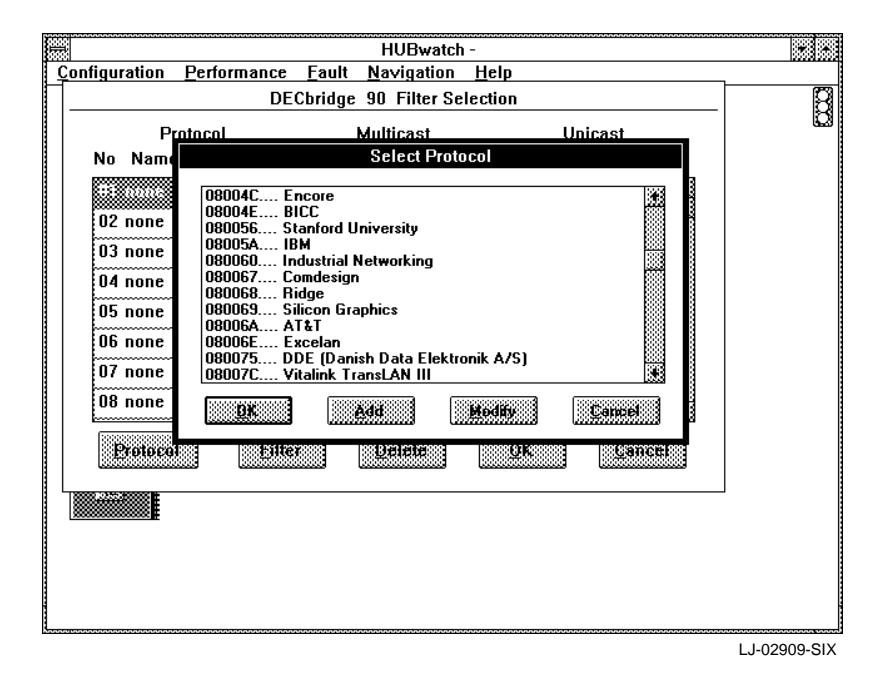

#### **Changing a Protocol Filter**

To modify the filter of an existing entry, do the following:

- 1. Choose the <u>Protocol</u> Filter option from the <u>Configuration</u> menu. The DECbridge 90 Filter Selection window appears.
- 2. Select the protocol for which you want to change the filtering.
- 3. Repeatedly click MB1 on the <u>Filter</u> button until the filtering information for both Multicast and unicast appears as necessary.

#### **Deleting a Protocol**

To delete a protocol from the DECbridge 90 Filter Selection window, do the following:

- 1. Choose the <u>Protocol</u> Filter option from the <u>Configuration</u> menu. The DECbridge 90 Filter Selection window appears.
- 2. Highlight the protocol you want to delete.
- 3. Click MB1 on the Delete button.

Note \_

If you choose the <u>Cancel button on the DECbridge 90 Filter Selection</u> window, all the protocols will be deleted.

#### Managing DECbridge Performance

You can manage the performance for either a DECbridge at the module view or a standalone DECbridge at the device view. The following table lists the options that appear at either the module or the device view when you select the Performance menu. It also lists the tasks you can perform using these options.

| Option     | View                 | Task                                                                                   |
|------------|----------------------|----------------------------------------------------------------------------------------|
| Statistics | Module               | View DECbridge performance reports.                                                    |
| Graph†     | Module and<br>Device | Display an interactive graph of the overtime count for a selected MIB node and object. |
| Ping†      | Device               | Test the IP level connectivity of selected devices.                                    |

 $\dagger$ This option is not module specific. For further information, refer to the HUBwatch for Windows User Information manual.

#### **DECbridge Performance Reports**

Through the <u>Performance menu</u>, at the module view, you can access information about the performance of the selected DECbridge. The performance reports for the bridge include the following:

- DECbridge Performance
- MIB Object Graph

#### **DECbridge Performance Report**

The DECbridge Performance Report (Figure 1–9) displays MIB information about the selected bridge. For detailed information on each of the MIB objects, refer to the MIB Appendix in the *HUBwatch for Windows User Information* manual.

You can only view or print the information on the DECbridge Performance report. For information on printing reports, see Printing DECbridge Reports.

#### **MIB Object Graph Report - Bridge**

The MIB Object Graph Report displays an interactive graph of the overtime count for a selected MIB node and object. The report is accessed through the Graph option. For further information, refer to the *HUBwatch for Windows User Information* manual.

|                            |                |                     | 7   |
|----------------------------|----------------|---------------------|-----|
| 1b901fDeviceFramesReceived | 3840cless<br>L |                     | ۱.  |
| Bomoniik:                  | dinkino diikt: |                     |     |
| iiinniii Joan (2015)       | Sustien        | dot1dTpPortInFrames |     |
| dot1dTpPortOutFrames       |                | 3051327796          |     |
| 111113                     | ]              |                     |     |
| 1b901fDeviceFramesReceived | kiniims:       | iiiiniinist:        |     |
| 0098359<br>iitaacata (2019 | Swards State   |                     | - B |
| l0olM(iseniik):            |                | dot1dTpPortInFrames |     |
| lot1dTpPortOutFrames       | L              | 6211268             |     |
| 1902458099                 | ]              |                     |     |
|                            |                | Bulpat              |     |
|                            |                |                     |     |
|                            |                |                     |     |
|                            |                |                     |     |

Figure 1–9 DECbridge Performance Report

#### Managing DECbridge Faults

You can manage the faults for either a DEC bridge at the module view or a standalone DEC bridge at the device view. The following table lists the options that appear at either the module or the device view when you select the <u>Fault</u> menu. It also lists the tasks you can perform using these options.

| Option                            | View                 | Task                                            |
|-----------------------------------|----------------------|-------------------------------------------------|
| Error Statistics                  | Module               | Look at the DECbridge Error Reports.            |
| Set Thresholds                    | Module               | Set threshold counters for the selected module. |
| Audible<br>Alarms†                | Module and<br>Device | Set alarms so they are audible or inaudible.    |
| Alarms†                           | Module and<br>Device | Access the Current Alarms Network report.       |
| $\operatorname{Report}^{\dagger}$ | Module and<br>Device | Access the Alarm Log.                           |

 $^\dagger This$  option is not module specific. For further information, refer to the HUBwatch for Windows User Information manual.

#### Viewing DECbridge Error Report

The DECbridge error report lists specific MIB objects for the selected bridge and the associated errors. To access the report, do the following:

- 1. Set the view to the bridge you need to effect.
- 2. Pull down the Fault menu.
- Choose the Error Statistics option.
   The DECbridge error report appears (Figure 1–10).

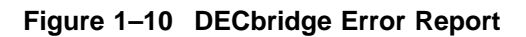

|                                                                                   | DEC Druge Error                                           |           |                                                                                                    |
|-----------------------------------------------------------------------------------|-----------------------------------------------------------|-----------|----------------------------------------------------------------------------------------------------|
|                                                                                   | Interface 1                                               |           |                                                                                                    |
| ibil8aii/aacdimeemo                                                               | diiYuwaadiisaasaliinsi                                    |           | tilling#eltd.codiac onled                                                                                                    |
| diid)116 Diinooingiinni                                                           | 1891111116.comiton                                        |           | 0000 Wella Mindelia Canadosi                                                                                                    |
| 189111.180.44dioCome                                                              | aininiscani:                                              |           |                                                                                                    |
| <pre></pre>                                                                       | Marsen Chinassen des                                      |           |                                                                                                    |
| dot1dBasePortDelayExcdDisc                                                        | dot1dBasePortMtuExcdDisc                                  | dot       | l dTpPortInDiscards                                                                                                    |
| 0                                                                                 |                                                           | 96        | 1149651282                                                                                                    |
| ()<br>Millind Frames Rocenized                                                    | Interface 2                                               | <b>96</b> | 1149651282                                                                                                    |
| dillindfianensferenisei<br>(abililinis onenssoo                                   | Interface 2                                               | 96        | 1149651282<br>Guitaciliatad, jatk - usedani<br>Millicht attace ind                                                                                                    |
| 0<br>diiii:adfianes&ecsized<br>:&3)iii:hifzessenferee<br>dii:005gilatFisteriisere | Interface 2     :8011 - 000000000000000000000000000000000 | 96        | 1149651282<br>0118 allink al kalki una dati<br>11117 til al kalki una dati<br>11117 til al kalki una dati |
| 0<br>هنان:::::::::::::::::::::::::::::::::::                                      |                                                           | 96 (      | 1149651282                                                                                                    |
| ٥<br>ه ا ا ا ا ا ا ا ا ا ا ا ا ا ا ا ا ا ا                                        | Interface 2                                               | 96        | 1149651282                                                                                                    |

The DECbridge error report is comprised of information for Interface 1 and Interface 2. Both contain the same entries. Interface 1 is for the backbone side of the bridge. Interface 2 is for the workgroup side of the bridge.

You can either view or print the DECbridge error report. You cannot change any of the fields. For detailed information on each of the MIBs displayed in the DECbridge error report, refer to the MIB Descriptions appendix in the *HUBwatch for Windows User Information* manual. To print the report, refer to Printing DECbridge Reports.

#### Setting Thresholds - DECbridge

The Set Thresholds - Bridge window displays the thresholds for either Interface 1 or Interface 2 of the selected bridge.

To access the Set Thresholds - Bridge window, do the following:

- 1. Select the bridge for which you want to view the threshold settings.
- 2. Choose the Set Threshold option from the Fault menu.

A submenu appears with the following options appears:

- Interface 1
- Interface 2
- 3. Select whichever one you need to effect.

The Set Thresholds window for the selected bridge appears (Figure 1–11).

You can do any of the following to the threshold counters for the selected bridge.

| To perform this task                                      | Do this                                                               |
|-----------------------------------------------------------|-----------------------------------------------------------------------|
| Set the thresholds to their default.                      | Choose the <u>S</u> et Default button.                                |
| Disable all the threshold counters.                       | Choose the Disable All button.                                        |
| Enable all the threshold counters.                        | Choose the Enable All button.                                         |
| Restore the threshold counters to their original setting. | Choose the <u>R</u> estore button.                                    |
| Change specific threshold counter limits.                 | Choose $\uparrow$ or $\downarrow$ for the setting you need to change. |

4. Make the necessary changes to the threshold counters and choose the <u>OK</u> button to accept the changes and remove the window.

#### Accessing the MIB

The <u>MIB</u> Access menu is not module specific. You can only access the MIB for a generic or standalone device at the device view. For a DEChub module, you must be at the hub view. For further information, refer to the *HUBwatch for Windows* User Information manual.

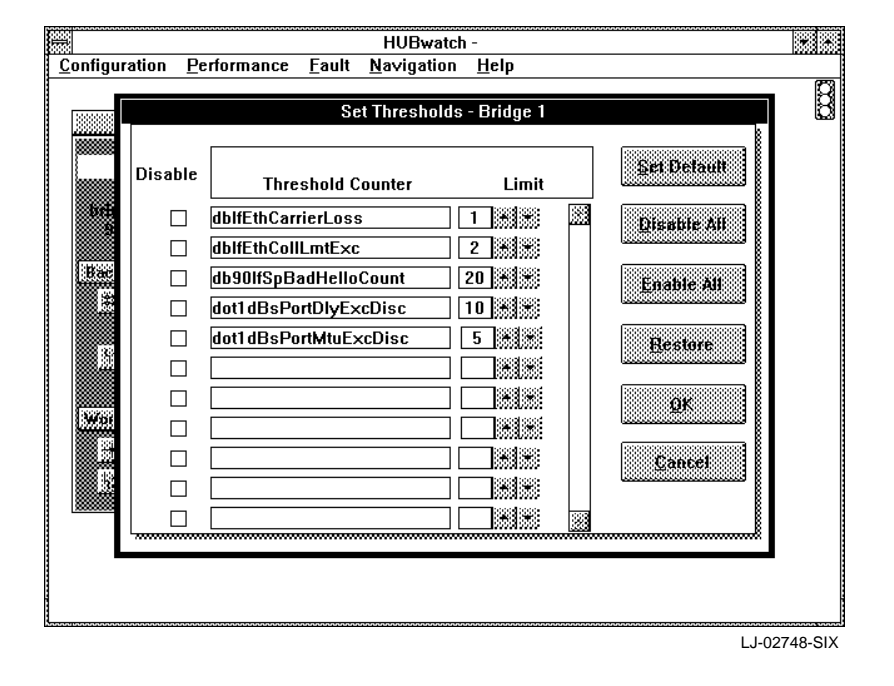

Figure 1–11 Set Thresholds - Bridge Window

# **Printing DECbridge Reports**

Several of the report windows provide an option for printing the report. This is indicated by an Output button at the bottom of the window.

To print a report, do the following:

1. Choose the Output button.

The Output dialog box appears (Figure 1–12).

2. Choose one of the following options for output:

Printer File, Text File, Delimited ASCII

3. Choose the OK button.

| db90lfDeviceFramesReceived     %AGC (22x     10.010 (22x       5100533     initial activity     initial activity       initial activity     initial activity     initial activity       initial activity     0utput     dTpPortInFrames       idot1dTpPortOutFrames     0utput     initial activity       initial activity     File, Text     initial activity       initial activity     File, Delimited ASCII     initial activity       initial activity     Gendert     initial activity       initial activity     Gendert     initial activity       initial activity     Gendert     initial activity       initial activity     Gendert     initial activity       initial activity     Gendert     initial activity       initial activity     Gendert     initial activity       initial activity     Gendert     initial activity       initial activity     Gendert     initial activity       initial activity     Gendert     initial activity       initial activity     Gendert     initial activity       initial activity     Gendert     initial activity       initial activity     Gendert     initial activity       initial activity     Gendert     initial activity       initial activity     Gendert     initial activity                                                                                                    |                                                                                                    | HUBwatch -<br>DEC Bridge Performance                                                         |                               |  |
|----------------------------------------------------------------------------------------------------|----------------------------------------------------------------------------------------------------|----------------------------------------------------------------------------------------------|-------------------------------|--|
| Image: Second Second | db90lfDeviceFramesReceived<br>510053                                                                                                    | 840; tex<br>33 [                                                                             | HOUTOCHEEN<br>HIIIMIANNIANNA  |  |
|                                                                                                    | dot1dTpPortOutFrames db90lfDeviceFramesReceive 51005 iiii.iv.costPhase 0.00104.insentPhase 100004.insentPhase 10004.insentPhase 10004.insentPhase 10004.insentPhase 1 | Output<br>Output to:<br>Printer<br>File, Text<br>File, Delimited ASCII<br>OK<br>Cancel<br>56 | dTpPortInFrames<br>3052808056 |  |
|                                                                                                    |                                                                                                    |                                                                                              | Butput Exe                    |  |

#### Figure 1–12 Output Dialog Box

# A Documentation and Ordering

# Introduction

This appendix lists documentation that is related to the HUBwatch for Windows application. It also includes ordering information.

# **Related Documentation**

You can order the following documents from Digital:

| Document Title                                                     | Order Number |
|--------------------------------------------------------------------|--------------|
| DEChub 90 Owner's Manual                                           | EK-DEHUB-OM  |
| Open DECconnect Building Wiring Components and Application Catalog | EB-K2407-42  |
| DECconnect System Planning and Configuration Guide                 | EK-DECSY-CG  |
| DECagent 90 User Information                                       | EK–DENMA–UI  |
| DECbridge 90 Owner's Manual                                        | EK-DEWGB-OM  |
| DECrepeater 90C Owner's Manual                                     | EK-DECMR-OM  |
| DECrepeater 90T Owner's Manual                                     | EK-DETMR-OM  |
| DECserver 90L Owner's Manual                                       | EK-DSRVD-OM  |
| DECserver 90L+ Owner's Manual                                      | EK-DSRVG-OM  |
| HUBwatch Installation & Use for DECmcc                             | AA–PW4BA–TE  |
| HUBwatch for Windows (Kit)                                         | EK-478AA-DK  |
| HUBwatch for Windows User Information                              | EK-487AA-UI  |
| HUBwatch for Windows DECserver 90 Management                       | EK-489AA-UI  |
| HUBwatch for Windows DECrepeater 90 Management                     | EK-490AA-UI  |

# **Ordering Information**

You can order options and documentation by mail, phone, or electronically.

#### **Need Help?**

If you need help deciding which documentation best meets your needs, please call 800–DIGITAL (800–344–4825) and press 2 for technical assistance.

#### **Electronic Orders**

To place an order through your account at the Electronic Store, dial 800–234–1998, using a modem set to 2400 or 9600 baud. You must use a VT terminal or terminal emulator set at 8 bits, no parity. If you need help, call 800–DIGITAL (800–344–4825) and ask for an Electronic Store specialist.

#### **Telephone or Direct Mail Orders**

You can order documentation by phone or direct mail.

| If You Are<br>From | Call                                                                     | Or Write                                                                                                    |
|--------------------|--------------------------------------------------------------------------|----------------------------------------------------------------------------------------------------|
| U.S.A.             | DECdirect<br>Phone: 800–DIGITAL<br>(800–344–4825)<br>FAX: (603) 884–5597 | Digital Equipment Corporation<br>P.O. Box CS2008<br>Nashua, NH 03061                                                              |
| Puerto Rico        | Phone: (809) 781–0505<br>FAX: (809) 749–8377                             | Digital Equipment Caribbean, Inc.<br>3 Digital Plaza, 1st Street<br>Suite 200<br>Metro Office Park<br>San Juan, Puerto Rico 00920 |
| Canada             | Phone: 800–267–6215<br>FAX: (613) 592–1946                               | Digital Equipment of Canada Ltd.<br>100 Herzberg Road<br>Kanata, Ontario, Canada K2K 2A6<br>Attn: DECdirect Sales                 |
| International      | _                                                                        | Local Digital subsidiary or approved distributor                                                                                  |

#### **Digital Personnel**

You can order documentation by electronic mail. Contact the following organizations for instructions:

| If You Need                            | Call                                                   | Contact                                                                                                    |
|----------------------------------------|--------------------------------------------------------|----------------------------------------------------------------------------------------------------|
| Software<br>documentation <sup>1</sup> | DTN: 241–3023<br>(508) 874–3023                        | Software Supply Business<br>Digital Equipment Corporation<br>1 Digital Drive<br>Westminster, MA 01473                        |
| Hardware<br>documentation              | DTN: 234–4325<br>(508) 351–4325<br>FAX: (508) 351–4467 | Publishing & Circulation Services<br>Digital Equipment Corporation<br>NRO2-2/15<br>444 Whitney Street<br>Northboro, MA 01532 |

 $^{1}$ Call to request an Internal Software Order Form (EN-01740-07).

# Index

## В

Bridge

accessing information, 1-3 managing the configuration, 1-3 managing the faults, 1-21 managing the performance, 1-20 Bridge Information report, 1-4

# С

Conventions manual, v

# D

DECbridge managing the configuration, 1–3 managing the faults, 1–21 managing the performance, 1–20 DECbridge 90 accessing information, 1–3 managing, 1–1 DECbridge Error report, 1–22 DECbridge Performance report, 1–20 Documentation, A–1 ordering, A–2

## Μ

Managing bridge's faults, 1–21 bridge's performance, 1–20 DECbridge 90 modules, 1–1

#### MIB

accessing, 1–24 MIB Object Graph report - bridge, 1–20

# 0

Options ordering, A-2 Ordering information documentation, A-1

# Ρ

Protocols adding a bridge protocol filter, 1–15 managing the bridge's, 1–15 modifying, 1–17

# R

Reports bridge information, 1–4 DECbridge Error, 1–22 DECbridge Performance, 1–20 MIB Object Graph - Bridge, 1–20

# Т

Thresholds setting, 1-24